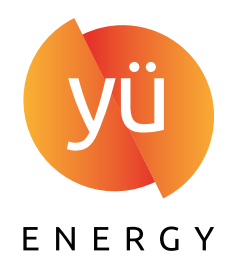

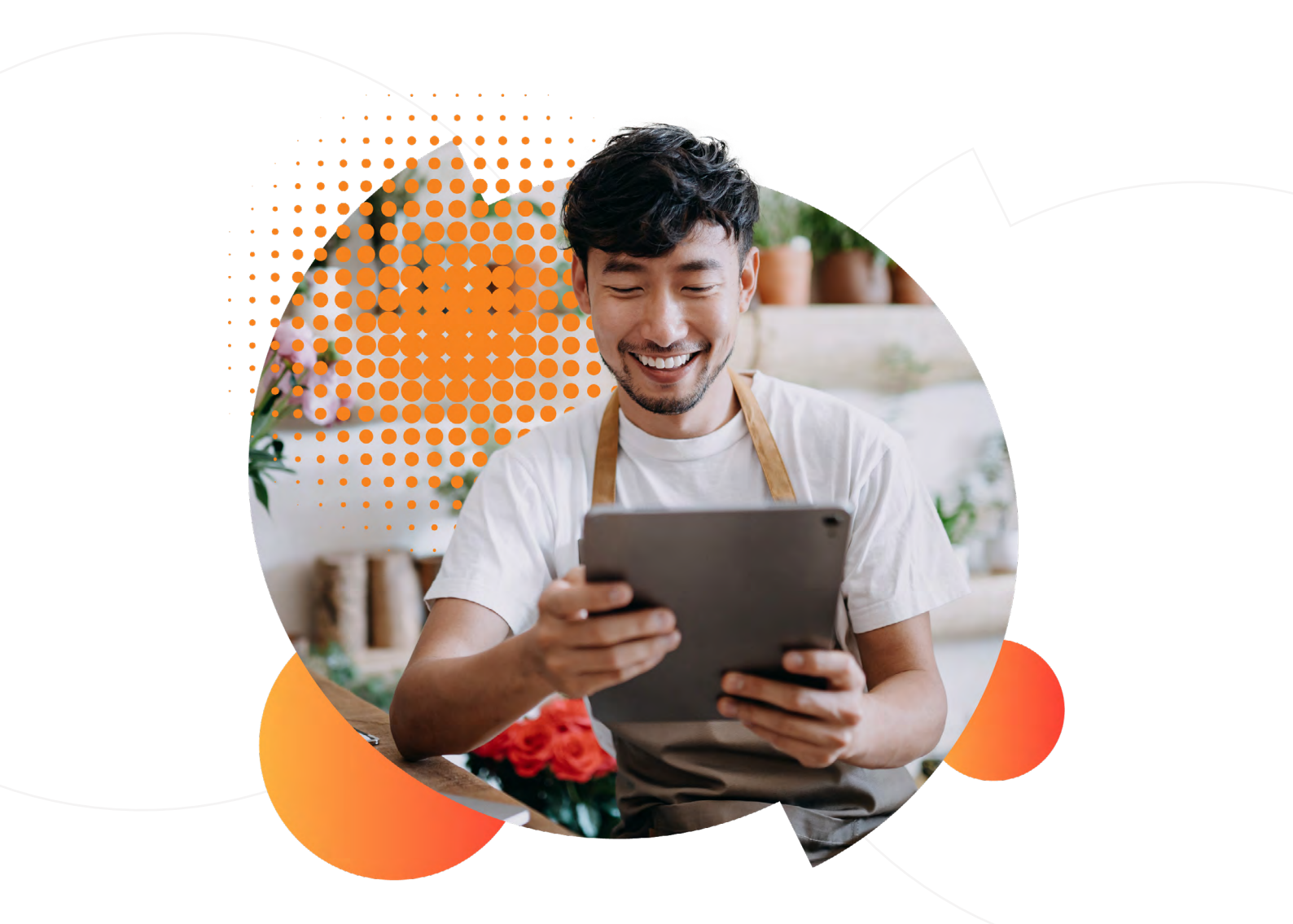

# getting started WITH MY ACCOUNT: A COMPREHENSIVE GUIDE

WWW.YUENERGY.CO.UK

### welcome to MY ACCOUNT

The Yü Energy My Account portal is a great way to make managing your business energy accounts simple, with everything you need, all in one place.

Our guide will help you get to grips with our portal, from making a payment, to updating your account details, so you can make the most of all its features.

| YÜ ENERGY |                                                        | YÜ ENERGY WEBSITE |
|-----------|--------------------------------------------------------|-------------------|
|           |                                                        |                   |
|           | REGISTER FOR MY                                        |                   |
|           | ACCOUNT                                                |                   |
|           | Account Number                                         |                   |
|           | Your account number can be found on any of your bills. |                   |
|           | Email Address                                          |                   |
|           |                                                        |                   |
|           | Password                                               |                   |
|           | Confirm Password                                       |                   |
|           |                                                        |                   |
|           | Conditions                                             |                   |
|           | BACK                                                   |                   |
|           |                                                        |                   |
|           |                                                        |                   |
|           |                                                        |                   |

#### If You're a New Portal User

You'll need your account number (this can be found at the top of your bill), and the email address associated with your account. You'll then need to choose a secure password, and you're all set!

#### If You've Used Our Portal Previously

If it's your first time logging in to our new portal, your email address will be the same one you used to log into the portal previously, but you will need to create a new password. You should have already received an email from us prompting you to change your password

Don't worry, if you can't find this email, just head over to the portal login page, and choose the 'forgot password' option.

#### 

Be sure to choose a secure password using a combination of upper and lower case, special characters and numbers.

ENERGY

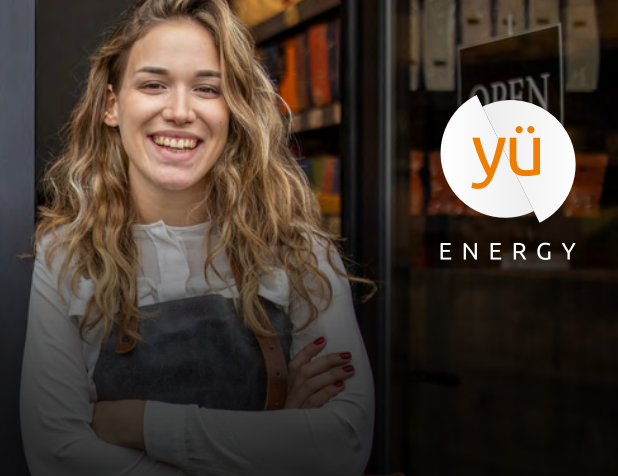

| view  | jour       |
|-------|------------|
| ACCOU | NT SUMMARY |
|       |            |

|                    | WELCOME TO MY ACCOUNT                              | r                                   |                                   |       |
|--------------------|----------------------------------------------------|-------------------------------------|-----------------------------------|-------|
|                    | Business Name<br>YOUR BUSINESS NAME                | Overall Accour<br>£ 0               | nt Balance                        |       |
| ACCOUNT SUMMARY    |                                                    |                                     |                                   |       |
| BILLS & PAYMENTS > |                                                    |                                     |                                   |       |
| METER READINGS >   | ACCOUNT SUMMARY                                    |                                     | ELECTRICITY                       | GAS N |
| P HELP & SUPPORT > |                                                    |                                     |                                   |       |
|                    | PLAN SUMMARY                                       |                                     |                                   | RESET |
|                    | Choose postcode, account number, or meter point ID | to see more details.                |                                   |       |
|                    | You Have Accounts - View By:                       |                                     |                                   |       |
|                    | Postcode<br>NG8 6PY                                | Account Number           2000123456 | ✓ Meter Point ID<br>1234567890123 | ~     |
|                    | BRIEF ACCOUNT SUMMARY                              |                                     |                                   |       |
|                    | 6 Account Balance                                  | 🛗 Last Meter Reading Date           | Next Payment Due                  |       |
|                    | £0                                                 | 2024-08-01                          | Overdue Balance                   | 0     |
|                    |                                                    | SUBMIT METER READING                | MAKE A PAYMENT                    |       |
|                    |                                                    |                                     |                                   |       |
| ACCOUNT SETTINGS   |                                                    |                                     |                                   |       |
| YU ENERGY WEBSITE  |                                                    | Show More DETAILS *                 |                                   |       |
| > LOGOUT           |                                                    |                                     |                                   |       |
|                    |                                                    |                                     |                                   |       |

Once you've logged in, you will be able to see your account summary, with your business name and overall account balance.

To view the details of a specific account, simply select your postcode, account number, and meter number from the drop-down boxes and your details will be loaded in. If you are a dual fuel customer, make sure you have selected the right supply type at the top of the summary page depending on whether you want to look at your electricity or gas accounts. Once your account details have loaded, you'll see your balance on that account, your latest meter reading, and when your next payment is due, to help stay on top of your bills.

For further information, select "Show More Details" to expand the section below your summary and display your:

- Annual consumption
- Tariff details
- Payment method
- Contract start/end date

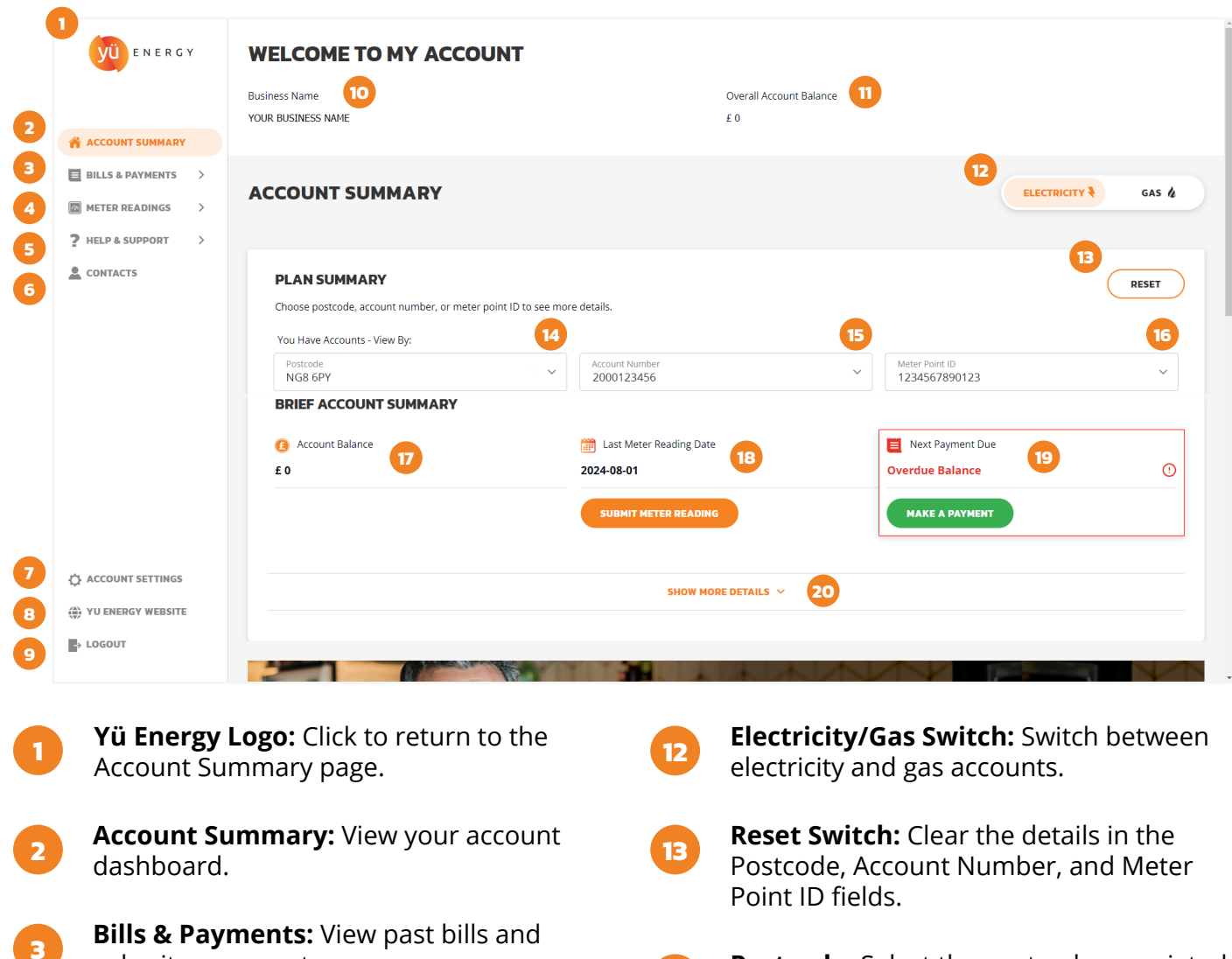

- submit a payment.
- Meter Readings: View past meter readings and submit a new reading.
- Help & Support: Access support articles 5 and useful documents.
  - **Contacts:** View primary and additional contacts on your account.
  - Account Settings: View your My Account email, or change your password.
    - Yü Energy Website: Return to the Yü Energy website.
- 9

10

11

8

4

6

- **Logout:** Logout of My Account.
- Business Name: The business name associated with your supply.
- **Overall Account Balance:** View the combined balance of all your accounts.

- **Postcode:** Select the postcode associated with the supply you wish to view.
- **Account Number:** Select the account 15 wish to view.
  - number associated with the supply you
- 16

14

- Meter Point ID: Select the MPAN/MPRN associated with the supply you wish to view.
- 17

Account Balance: View the balance for the selected account.

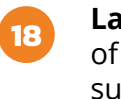

Last Meter Reading Date: View the date of your last submitted meter reading, or submit a new meter reading.

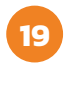

Next Payment Due: View the date of your next required payment, or make a payment.

20

Show More Details: View more information about the selected supply's contract.

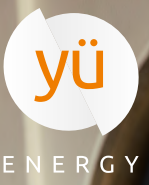

### manage your BILLS AND PAYMENTS

| YÜ ENERGY                                    | <b>BILLS &amp; PAYMENTS</b>                             |                                          |                   |                                 |               |
|----------------------------------------------|---------------------------------------------------------|------------------------------------------|-------------------|---------------------------------|---------------|
| 骨 ACCOUNT SUMMARY<br>目 BILLS & PAYMENTS   ン  | BILL HISTORY                                            |                                          |                   | ELECTR                          | ICITY 🖣 GAS 🌡 |
| BILL HISTORY                                 |                                                         |                                          |                   |                                 | RESET         |
| MAKE A PAYMENT PAYMENT METHOD METER READINGS | Postcode<br>NG8 6PY                                     | Account Number<br>2000123456             | ~                 | Meter Point ID<br>1234567890123 | ~             |
| HELP & SUPPORT >                             | 6 Account Balance                                       | (2) Latest Bill                          |                   | Next Payment Due                |               |
| CONTACTS                                     | £0                                                      | <b>116.97</b><br>(Date issue 2024-08-03) |                   | Overdue Balance                 | 0             |
|                                              | From 📋 To                                               | Type<br>All Types                        |                   | RESET                           | r 智 csv 智     |
| ACCOUNT SETTINGS                             | Date 🗘 Type                                             |                                          | Payment / Charges | ≎ Balance ≎                     | Download 🗘    |
| YU ENERGY WEBSITE                            | 07/08/2024 Payment - Auto-generated payment from dire   | ct debit                                 | -122.82           | £0                              |               |
| > LOGOUT                                     | 03/08/2024 Bill - Bill 1234567                          |                                          | 122.82            | £122.82                         |               |
|                                              | 08/07/2024 Payment - Auto-generated payment from direct | ct debit                                 | -119.32           | £0                              |               |

Your My Account portal is the perfect place to manage your energy bills and organise your payments.

Your Bill History tab allows you to view your current account balance, as well as a list of all your historical bill payments. You can sort transactions by date and type, as well as download your statements as PDFs. You can also make online payments in seconds within our portal, helping you stay on top of your bills. Just click the "Make a payment" option and you'll be brought to our secure payment gateway. From here it's as simple as adding in your payment details and submitting a payment.

### easily submit METER READINGS

| YÜ ENERGY                                 | METER READING                                 | S    |                |           |                |                      |
|-------------------------------------------|-----------------------------------------------|------|----------------|-----------|----------------|----------------------|
| 谷 ACCOUNT SUMMARY 目 BILLS & PAYMENTS >    | READING HISTOR                                | Ŷ    |                |           |                | ELECTRICITY & GAS &  |
| READING HISTORY                           |                                               |      |                |           |                | RESET                |
| SUBMIT READING  PHELP & SUPPORT  CONTACTS | Postcode IIIIIIIIIIIIIIIIIIIIIIIIIIIIIIIIIIII | ~    | Account Number | ~         | Meter Point ID | SUBMIT METER READING |
|                                           | Search                                        | From | То             | ظ         |                | RESET CSV 🖉          |
|                                           | Reading Date                                  | \$   | Reading        | 🗘 Туре    | ٥              |                      |
| ACCOUNT SETTINGS                          | 01/08/2024                                    |      | 15550          | Actual    |                | •                    |
| YU ENERGY WEBSITE                         | 28/07/2024                                    |      | 15415.4        | Estimated |                | <b>R</b>             |
| > LOGOUT                                  | 01/07/2024                                    |      | 14718          | Actual    |                |                      |
|                                           | 01/06/2024                                    |      | 13049.8        | Actual    |                |                      |

In your Reading History tab, you can view historical readings for both actual and estimated reads, filter by type, and download PDF versions of your meter readings.

Submitting readings online is easy too, just click "Submit a Meter Reading" on either this page or the main dashboard. Select the account the meter belongs to and the serial number, before inputting the details of your reading in the fields provided. Click the submit button and your latest meter reading details will be updated.

If you're having difficulties submitting your readings, we have a range of useful articles that can help you get to grips with your meter.

### 

If you want to avoid having to submit meter readings every month, getting a smart meter for your business will save you time and effort. Your meter will send us your readings automatically and generate accurate bills, without you needing to do anything!

Find out more about how smart meters can help your business here.

ENERGY

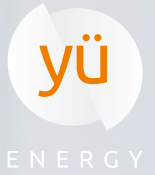

# instant ACCESS TO SUPPORT

| YÜ ENERGY                                           | HELP & SUPPORT                                                                                                    |                                                                                                    |                                                                                                    |
|-----------------------------------------------------|----------------------------------------------------------------------------------------------------|----------------------------------------------------------------------------------------------------|----------------------------------------------------------------------------------------------------|
| A ACCOUNT SUMMARY  Bills & PAYMENTS  Meter Readings | FAQ<br>Need more support? We've put together a range of handy articles an<br>please contact our customer care team. | d guides to help. If you can't find what you're looking for here, PAYMENTS & BILLING                                                                                                    |                                                                                                    |
| FAQS                                                | > Switching<br>> Closing your account<br>> Moving premises                                                          | > Understanding your electricity bill > Understanding your gas bill                                                                                                    |                                                                                                    |
| Account settings                                    | METER READINGS   Pre-payment meters  Reading your meters  Smart meters                                              | USEFUL DOCUMENTS   Principal Terms & Conditions Business Terms & Conditions Change of tenancy form Direct debit mandate VAT certificate VAT certificate VAT water declaration Deemed Terms & Conditions Agile and assist energy plans - Terms & Conditions Letter of authority | A Contract of the second of the second of th |
| ↔ YU ENERGY WEBSITE                                 | ENERGY PLANS & TARIFFS > Business electricity plans & tariffs                                                       | EMERGENCIES > Electricity emergencies                                                                                                    |                                                                                                    |

We've developed an extensive range of support guides covering everything from understanding your bills, to reading your meters, as well as a section containing all the useful documents you may need, so you can access the support you need 24 hours a day, 7 days a week.

Get instant support from an energy expert with our LiveChat feature. Just choose the topic of your query, and we'll help you find answers.

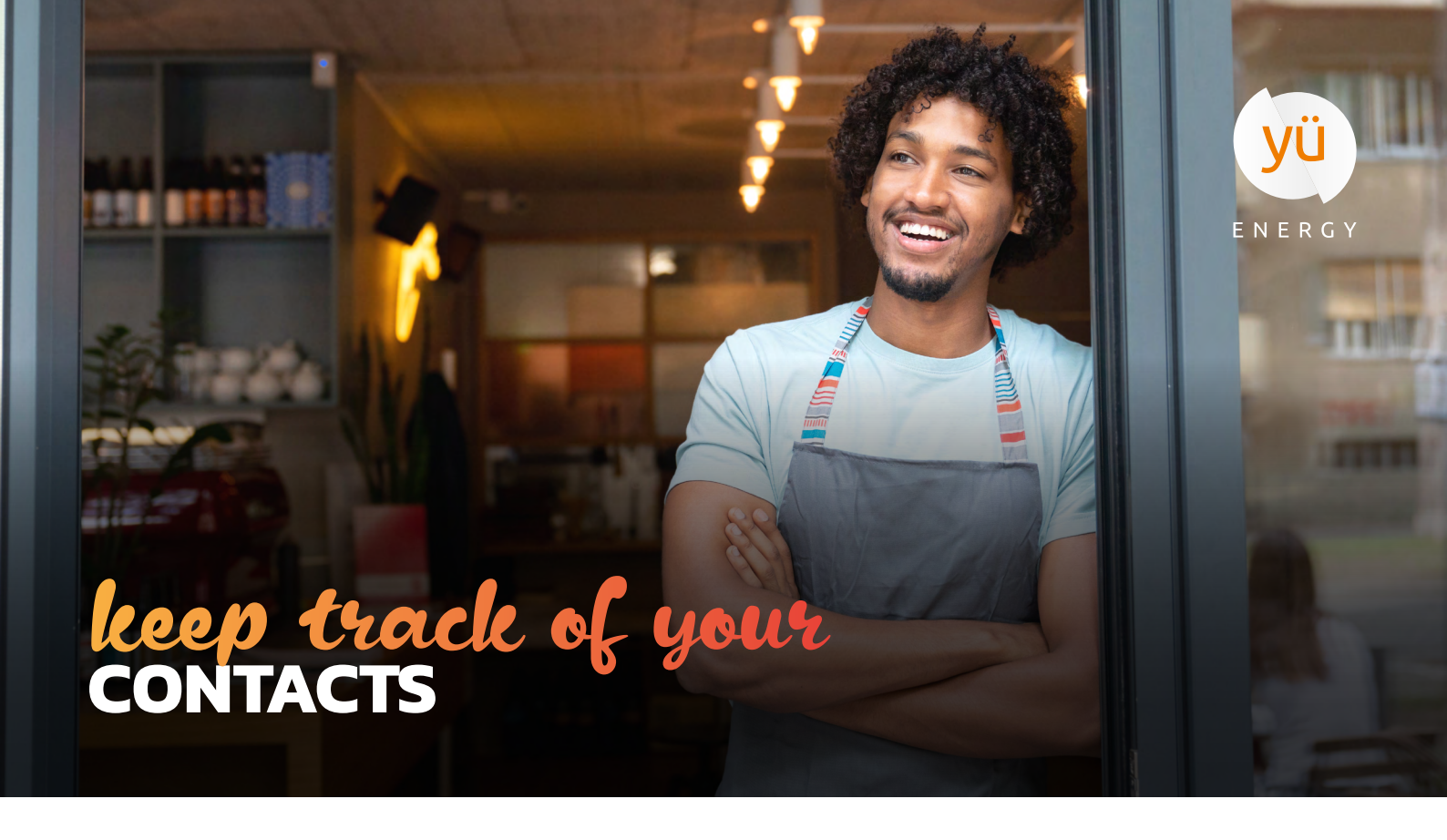

| yü energy                                                                                  | CONTACTS                                                                                                    |  |
|--------------------------------------------------------------------------------------------|----------------------------------------------------------------------------------------------------|--|
| 脅 ACCOUNT SUMMARY                                                                          |                                                                                                    |  |
| BILLS & PAYMENTS >           Image: Bills & Payments >           Image: Bills & Payments > | Company Name:<br>YOUR BUSINESS NAME                                                                                       |  |
| ? HELP & SUPPORT >                                                                         | Contact Name                                                                                                    |  |
|                                                                                            | Title:     First Name:     Last Name:       -     John     Smith                                                          |  |
|                                                                                            | Billing Adress       Street:<br>2 Horizon Place       City:     Country:       Nottingham     GB                          |  |
|                                                                                            | Phone         Oblie Phone:         Other Phone:           Office Phone:         01159758258         07123456789         - |  |
| 🔆 ACCOUNT SETTINGS                                                                         | ADDITIONAL CONTACTS                                                                                                    |  |
| <ul> <li>YU ENERGY WEBSITE</li> <li>LOGOUT</li> </ul>                                      | Company Name YOUR BUSINESS NAME                                                                                           |  |
|                                                                                            | Contact Name                                                                                                    |  |

The Contacts page allows you to view and check details for your business' primary contact, billing details, and any additional contacts on the account. If any of these details are incorrect or you would like to add an additional contact to your business' account, please contact one of our support agents on **0115 975 8258** or via our LiveChat.

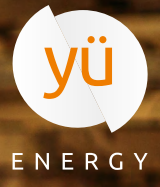

## change your ACCOUNT SETTINGS

| YÜ ENERGY                                                                                                    | ACCOUNT SETTINGS                                                              |                            |                                                |      |
|----------------------------------------------------------------------------------------------------|-------------------------------------------------------------------------------|----------------------------|------------------------------------------------|------|
| <ul> <li>ACCOUNT SUMMARY</li> <li>■ BILLS &amp; PAYMENTS &gt;</li> <li>■ METER READINGS &gt;</li> <li>P HELP &amp; SUPPORT &gt;</li> <li>▲ CONTACTS</li> </ul> | Account<br>Email:<br>your-email@hotmail.com                                   |                            | Password:<br>CHANGE PASSWORD                   |      |
| ACCOUNT SETTINGS     YU ENERGY WEBSITE     LOGOUT                                                                                                    | BUSINESS UTILITIES<br>Business Gas Supplier<br>Business Flactricity Suppliers | COMPANY<br>About<br>Awards | SUPPORT<br>Get a Quote<br>Submit Meter Reading | nga. |

The Account Settings tab allows you to view the email address associated with your My Account profile (used for logging in) and gives you the option to change your password should you need to for any reason. If you wish to change the login email associated with your account, please contact us on **0115 975 8258** or via our LiveChat.